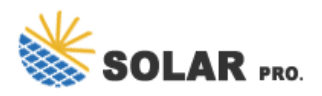

Mysunrun com Liechtenstein

Welcome to mySunrun, your partner in all things home solar. Monitor your home solar system. Make payments or view billing history. Manage your account & preferences. If you have an account with Sunrun, we will send you a verification code. Sign In with Mobile Number Sign In with Email Address.

iOS App |Android App|MySunrun. Detailed Steps. 1. Open the Sunrun App on your iOS or Android mobile device. Download the app . Log in to the customer app. Tap the "Account" icon on the lower right. Tap "Billing" Tap "Enroll in Autopay" Select "Checking account", "Savings account", or "Credit card" and tap "Continue"

Welcome to mySunrun, your partner in all things home solar. Monitor your home solar system. Make payments or view billing history. Manage your account & preferences. mySunrun Troubleshooting Guide. Having trouble logging into mySunrun? We can help. Follow the steps in this guide to access and log in to your mySunrun account.

Depending on your hardware, you may have access to usage, battery, and grid import and export data. If you have specific hardware that allows Sunrun to track the sources and uses of your energy, do the following:

Welcome to mySunrun, your partner in all things home solar. Monitor your home solar system. Make payments or view billing history. Manage your account & preferences. Sign in with your email address. We'll email you a code after confirming your email address. Your email address (the one Sunrun has on file)

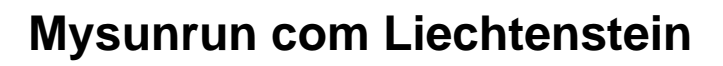

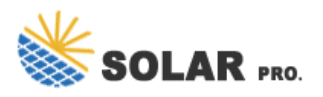

Web: https://mikrotik.biz.pl

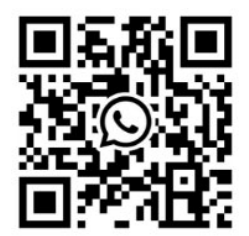